# Mini Receipt Printer User's manual

# **OUTLOOK AND INSTALL PAPER ROLL**

# Control panel Roll paper cover

Cover open button

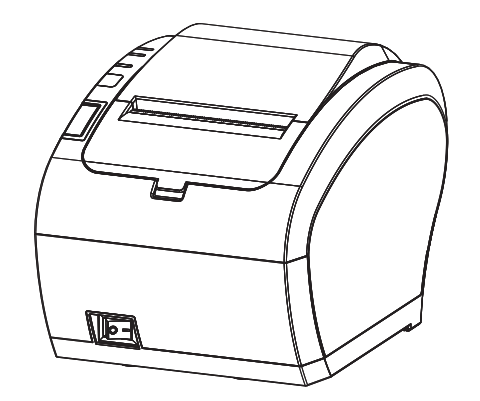

Tips: Product design and specifications are subject to change without prior notice.

## **CONNECT PRINTER**

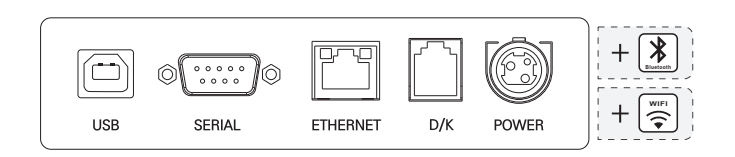

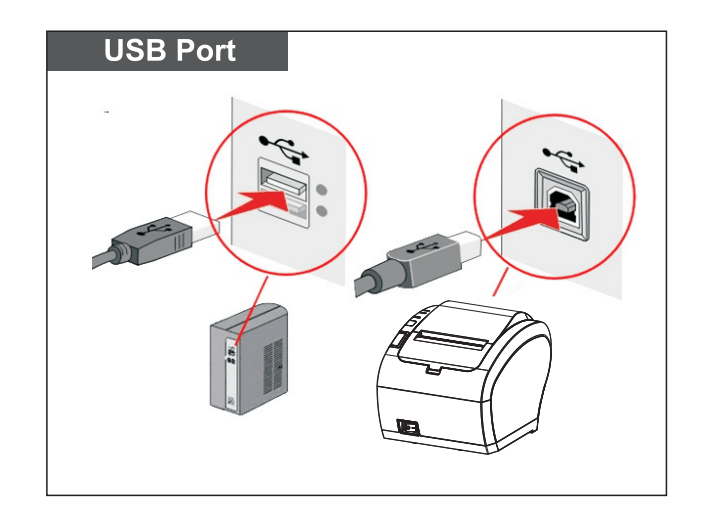

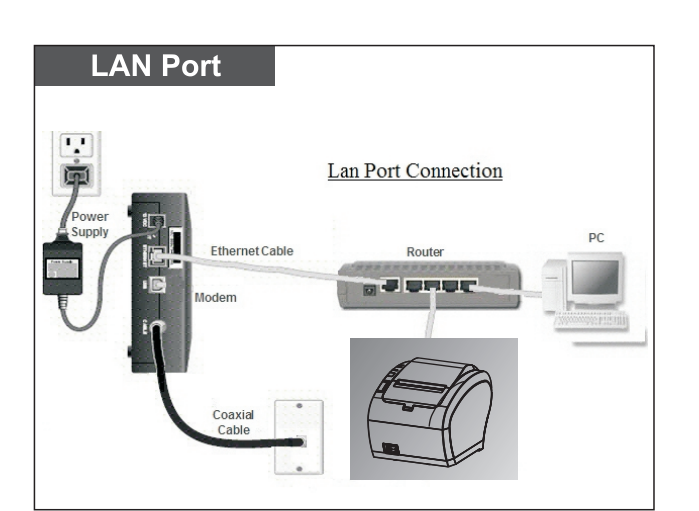

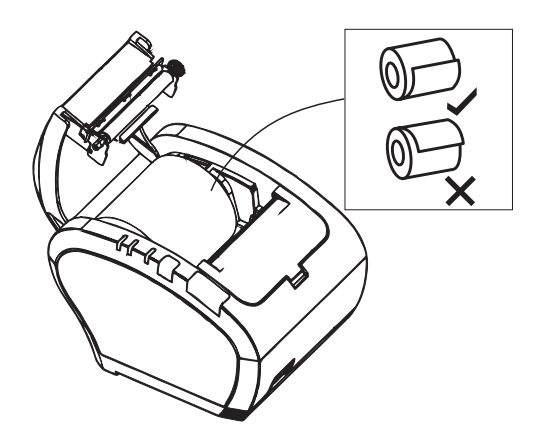

Remove the used roll paper core if any, and insert the roll paper. The correct direction of the paper is shown in the illustration below.

# **CONNECT PRINTER**

## TIPS Self Test

Printer connected power and keep off status, then press the "FEED"button and turn on the power, after hear the beeper sounds, release "FEED button", acompleted self test paper will be printed and show printer settings.

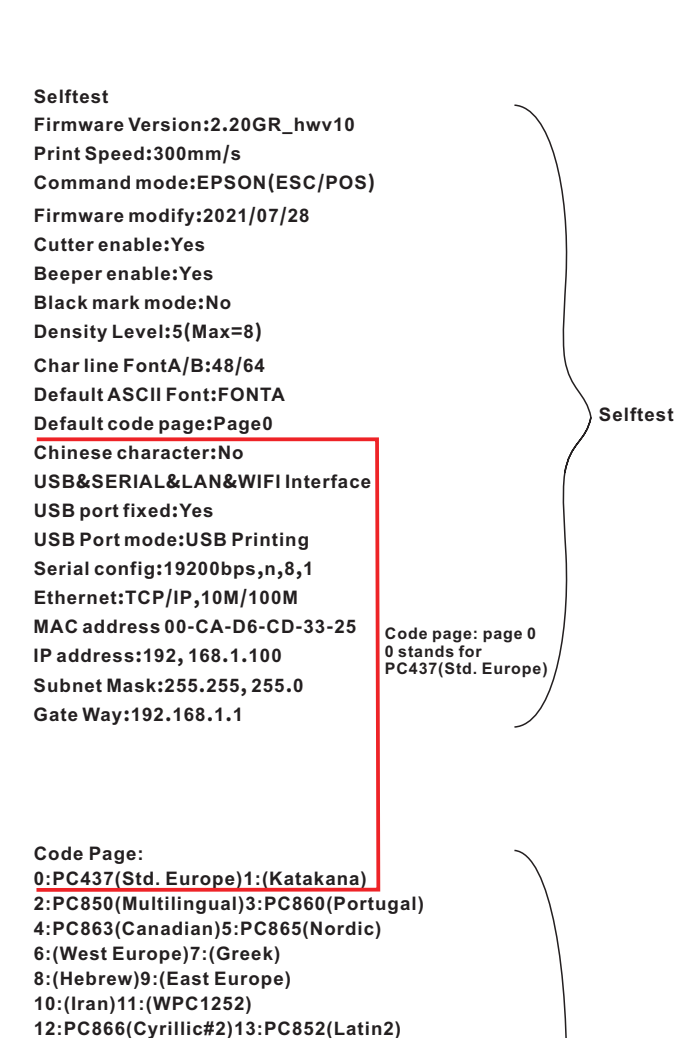

# **STEP 1 - CONNECT PRINTER**

## Button name, indicator LED light and function

Power Indicator:

Light is on means connected properly.

## **Error Indicator:**

When out of paper, cutter or printing head

overheat occurred, the ALARM indicator twinkles. **Paper Indicator(LED Light):** Blue and red lights are on means lack of paper, no alarm means all goes well.

## Feed Button

Press to feed paper manually.

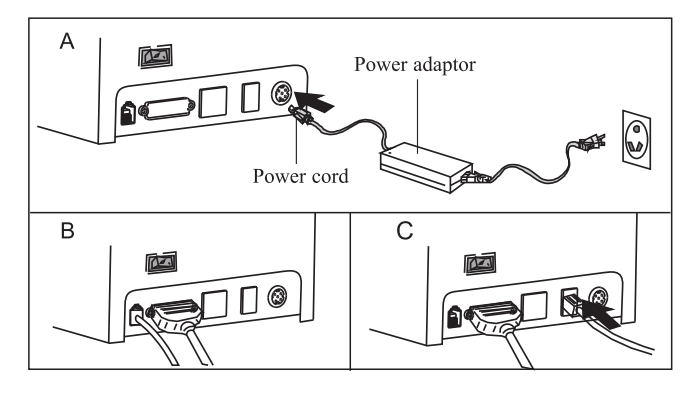

A.Connect AC power cord power,DC power cord to printer. B.Connect printer and computer/tablet. C.Connect cash drawer.

**STEP 2 - INSTALL DRIVER** 

## **USB +Serial port driver installation**

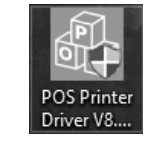

1. Double-click

"POS Printer Driver V8.11"

2. USB driver installation or

Serial port driver installation

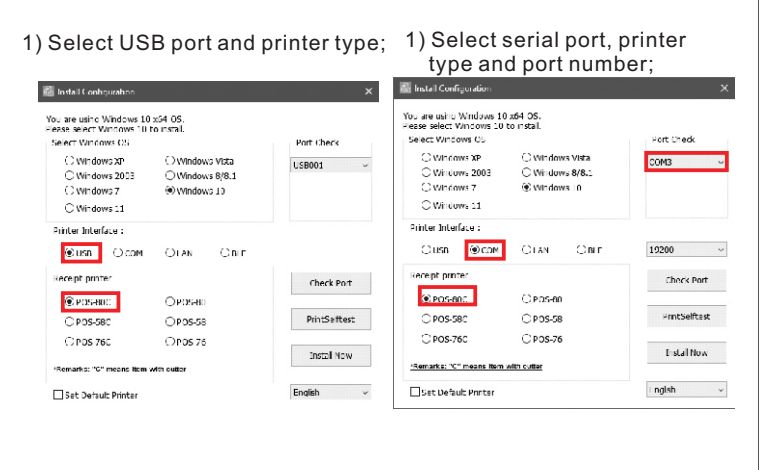

2) Click Start Installation. 🚮 Install You are using Windows 10 x64 OS Please select Windows 10 to install Select Windows OS Port Check O Windows XP O Windows Vista USB001 O Windows 2003 O Windows 8/8.1 • Windows 10 O Windows 7 O Windows 11 Printer Interface : ● USB ○ COM OBLE OLAN Receipt printe Check Port POS-80C O POS-80 PrintSelftest

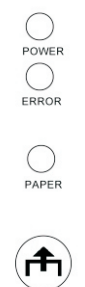

FEED

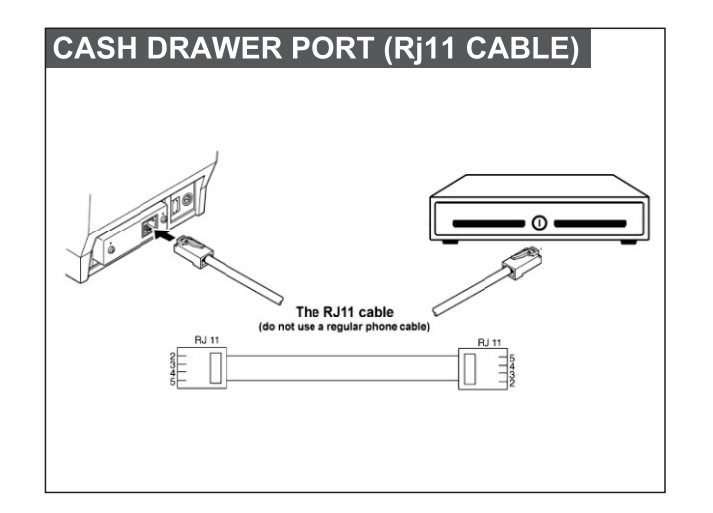

16:(Latvian)17:(Arabic) 18:(PT1511251)19:(PC747) 20:(WPC1257)21:(Thai) 22:(Vietnam)23:(PC864) 24:(PC1001)25:(Uigur) 26:(Hebrew)27:WPC1255(Israel) 28:PC437(Std. Europe)29:(Katakana) 30:PC437(Std. Europe)31:PC858(Mult) 32:PC 852(Latin-2)33:PC860(Portugu) 34:PC861(Icelandic)35:PC863(Canadian) 36:PC865(Nordic)37;PC866(Russian) 38:PC855(Bulgarian)39:PC857(Turkey) 40:PC862(Hebrew)41:PC864(Arabic) 42:PC737(Greek)43:PC851(Greek) 44:PC869(Greek)45:PC928(Greek) 46:PC772(Lithuanian)47:PC774(Lithuan) 48:PC874(Thai)49:WPC1252(Latin1) 50:WPC1250(Latin-2)51:WPC1251(Cyril) 52:PC3840(IBM-Russian) 53:PC3841(Gost) 54:PC3843(Polish)55:PC3844(CS2) 56:PC3845(Hungarian)57:PC3846{Turkish) 58:PC3847(Brazil-ABNT) 59:PC3848(Brazil) 60:PC1001(Arabic)61:PC2001(Lithuan) 62:PC3001(Estonian-1)63:PC3002(Eston-2) 64:PC3011(Latvian-1)65:PC3012(Latv-2) 66:PC3021(Bulgarian)67:PC3041(Maltese) 68:PC852(Croatia)69:VISCII 70:WPC1256(Arabic)

14:(PC858)15:(IranII)

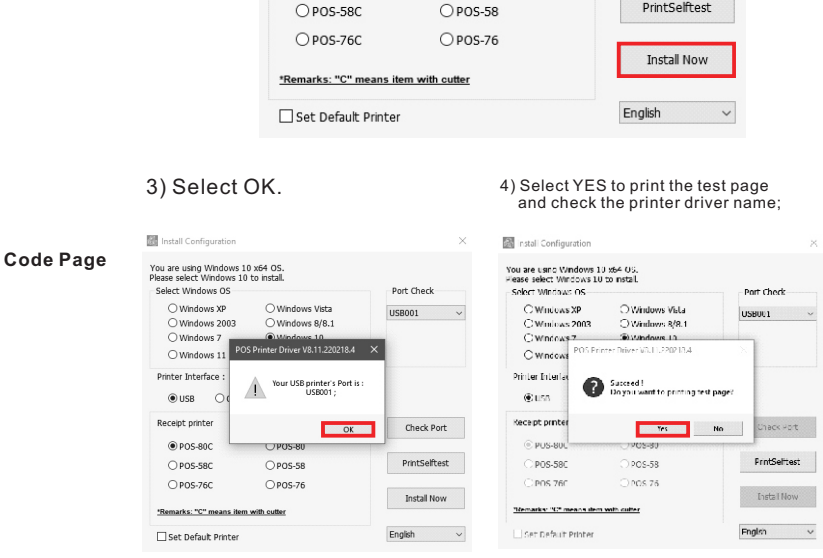

## 5) Installation is complete.

# **INSTALL DRIVER**

# **INSTALL DRIVER**

# LAN port driver installation

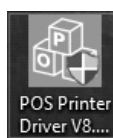

1. Double-click "POS Printer Driver V8.11"

2. LAN driver installation

## 1) Select LAN port and printer type;

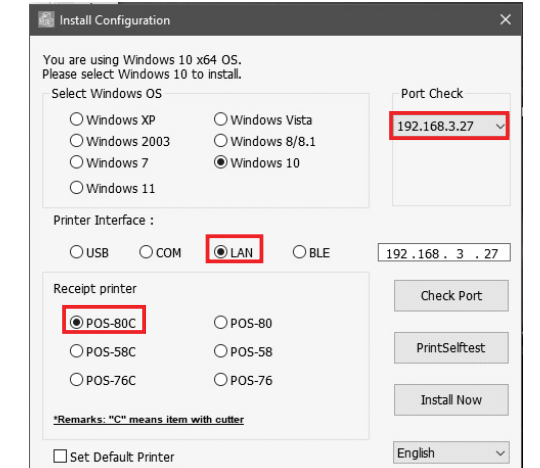

## 2) Click Start Installation.

| Select windows US   |          |         | Port Check    |
|---------------------|----------|---------|---------------|
| O Windows XP        | ○ Window | s Vista | 192.168.3.27  |
| O Windows 2003      | O Window | s 8/8.1 |               |
| O Windows 7         | Window   | s 10    |               |
| O Windows 11        |          |         |               |
| Printer Interface : |          |         |               |
| ⊖ USB ⊖ COM         | LAN      |         | 192.168.3.27  |
| Receipt printer     |          |         | Check Port    |
| POS-80C             | ○ POS-80 |         |               |
| O POS-58C           | OPOS-58  |         | PrintSelftest |
| O POS-76C           | OPOS-76  |         |               |
|                     |          |         | Testal New    |

### 3) Select YES to print the test page and check the printer driver

| lease select Windows 10 | to install.                                       |                         |
|-------------------------|---------------------------------------------------|-------------------------|
| Select Windows OS       |                                                   | Port Check              |
| O Windows XF            | O Windows Vista                                   | 102.168.3.27            |
| O Windows 2003          | O Windows 8/8.1                                   |                         |
| O Windows 7             | Mindows 10                                        |                         |
| O Windows POS Prin      | iter Driver V8.1 and                              | × .                     |
| Ponter Interfac         | 16 100                                            |                         |
|                         | Succeed I<br>Do you want to printing test page?   |                         |
| OUSB                    |                                                   | 160 . 3 . 27            |
|                         |                                                   |                         |
| Receipt ponter          | Yes No                                            | Check Port              |
| Receipt ponter          | Ves No                                            | Check Port              |
| Receipt ponter          | Yes No<br>UPDEFIN<br>OPDS-58                      | Check Part PrintSettest |
| Recept ponter           | Yes         No           OPDS-58         0 PDS 76 | PrintSettest            |

4) Installation is complete.

# TROUBLESHOOTING

| Duchland                                           | Dessible Dess                                                                                                    | Och tion and Oversetia                                                                                                    |
|----------------------------------------------------|----------------------------------------------------------------------------------------------------|----------------------------------------------------------------------------------------------------|
| Problems                                           | Possible Reasons                                                                                                    | Solution and Suggestion                                                                                                    |
|                                                    |                                                                                                    | Non-Chinese printing<br>1. Confirm whether the Chinese mode is turned on, if<br>so, please use the tool to turn off the Chinese mode.                                                                                                    |
|                                                    | Character mismatch<br>in font library, text                                                                              | Operating instructions: 1. use "PrinterTestV5.1C" to<br>set up and connect the printer;2. Enter the advanced<br>mode-P 80 set dip-chinses mode-no-setting                                                                                                    |
| Print random<br>code                               | printing garbled.                                                                                                    | 2. When the Chinese mode is turned off, please select and set the correct language code page.                                                                                                    |
|                                                    |                                                                                                    | Guidelines for page printing: print the self-check<br>page-once the self-check page is printed, press the<br>"FEED" key to print the code page;Setup guidelines:<br>1. use "PrinterTestV5.1C" to set up and connect the<br>printer;                                                                                                    |
|                                                    |                                                                                                    | 2. Enter the advanced mode-set the default code<br>page-enter the serial number of the code page characters<br>(please see the code page)-click set code page.                                                                                                    |
|                                                    | Serial baud rate mismatch                                                                                                | Keep the baud rate of the device consistent with<br>that of the printer:<br>1. print the self-check page to confirm the baud<br>rate of the printer. please check "serial config".<br>2. Change the baud rate of computer serial port:<br>control panel-view devices and printers-right-<br>click printers-printer properties-ports-configure<br>ports-modify baud rate-apply-OK; |
| Print font blur                                    | <ol> <li>Low printing density</li> <li>Poor quality of paper roll</li> <li>The life of the print head is near</li> </ol> | 1. modify the printing density: use<br>"PrinterTestV5.1C" to set, connect the printer-<br>advanced -Density set- enter the density value<br>(the higher the value, the higher the density<br>value)-click set;Step 2. Replace the paper roll<br>3. Replace the print head                                                                                                    |
| The printer<br>doesn't work<br>properly.           | Printer setup error                                                                                                    | Restore factory settings;<br>Instructions: Turn off the power of the printer press<br>the "FED" key-turn on the power at the same time-<br>whenThe ERROR LED and the PAPER LED flash<br>twice at the same time, release the "FEED" key, and<br>the factory is successfully restored with a click;                                                                                 |
| The network<br>connection<br>cannot be<br>printed. | IP address conflict                                                                                                    | Modify the printer IP address: use<br>"PrinterTestV5.1C" to set, connect the printer -<br>NEW IP-input IP-set New IP;                                                                                                    |
| ERROR LED<br>and PAPER                             | <ol> <li>The upper cover of<br/>the printer is not<br/>covered properly;</li> </ol>                                      | 1. Check whether the upper cover is covered<br>properly;     2. Replace the printing paper:                                                                                                    |
| LED are always<br>on, and buzzer<br>sounds.        | 2. Running out of<br>printing paper;                                                                                     |                                                                                                    |
| Bluetooth<br>can't print                           | Other Bluetooth devices occupy the serial number of printer Bluetooth.                                                   | Uninstalling bluetooth device                                                                                                    |
| Incomplete<br>printing                             | Paper setting is incorrect.                                                                                              | Check the paper setting size                                                                                                    |

# **Bluetooth driver installation**

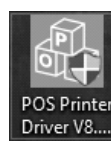

## 1. Double-click "POS Printer Driver V8.11"

2. Bluetooth driver installation

1) The computer is connected to the printer Bluetooth, Bluetooth name: Printer001 key: 0000

| Bluetooth & other devices                            |       |                                                     |                 |                         |
|------------------------------------------------------|-------|-----------------------------------------------------|-----------------|-------------------------|
| + Add Bluetooth or other device                      |       |                                                     |                 |                         |
| Bluetooth                                            | Add a | a device                                            |                 | ×                       |
| On Now discoverable as "DESKTOP-JGSR8MV"             | Ad    | d a device                                          |                 |                         |
|                                                      | Mak   | e sure that your device is turned on and c<br>lect. | liscoverable. S | elect a device below to |
| Mouse, keyboard & pen                                | л     | Printer001                                          |                 |                         |
| D M585/M590<br>Paired                                | ē     | Connecting                                          |                 |                         |
| USB Keyboard                                         |       | Enter the PIN for Printer001.                       |                 | ×                       |
|                                                      |       | 0.00                                                |                 | ^                       |
| USB Optical Mouse                                    |       | Connect                                             |                 | Cancel                  |
|                                                      |       | wangmao                                             |                 |                         |
| Other devices                                        | _     | 0000 0 3 0 52                                       |                 |                         |
| Printer-80                                           | Ш     | OPPO Renos Pro SG                                   |                 |                         |
| TF2416                                               |       |                                                     |                 |                         |
| -                                                    |       |                                                     |                 |                         |
| Show notifications to connect using Swift Pair       |       |                                                     |                 |                         |
| When selected, you can connect to supported Bluetoot |       |                                                     |                 |                         |

## 2) Select the Bluetooth port and printer type;

| Select Windows OS                             |                                                       | Port Check                 |
|-----------------------------------------------|-------------------------------------------------------|----------------------------|
| O Windows XP                                  | O Windows Vista                                       | сомз ~                     |
| ○ Windows 2003<br>○ Windows 7<br>○ Windows 11 | <ul> <li>Windows 8/8.1</li> <li>Windows 10</li> </ul> | Printer001<br>DC0D30888760 |
| Printer Interface :                           |                                                       |                            |
| O USB O COM                                   | ⊖ LAN                                                 | 19200 ~                    |
| Receipt printer                               |                                                       | Check Port                 |
| POS-80C                                       | O POS-80                                              |                            |
| O POS-58C                                     | O POS-58                                              | PrintSelftest              |
| O POS-76C                                     | O POS-76                                              |                            |
|                                               |                                                       | Install Now                |

## 3) Click Start Installation.

5) Installation is complete.

Method (1)

Method (2)

to its original position.

| Set Default Printer                                                                          | English ~                  | Set Default Ernter                                                                          |
|----------------------------------------------------------------------------------------------|----------------------------|---------------------------------------------------------------------------------------------|
| "Remarks: "C" means item with outler                                                         | Liscal NOW                 | Remarks: "C" means item with outler                                                         |
| OPOS-76C OPOS-76                                                                             | Instant Manue              | CIFUS-/GC OPOS-                                                                             |
| OPOS-58C OPOS-58                                                                             | PrintSelftest              | C FOS SRC O DOS S                                                                           |
| POS-80C                                                                                      |                            | © POS-800 OPOS4                                                                             |
| Receipt printer                                                                              | Check Port                 | Recept printer                                                                              |
| OUSB OCOM OLAN @BLE                                                                          | 19200 ~                    | C USB                                                                                       |
| Printer Interface :                                                                          |                            | Printer Interfac                                                                            |
| O Windows 11                                                                                 | 0000000000                 | C Windows POS Printer Driver VU.                                                            |
| O Windows 7  Windows 10                                                                      | Printer001<br>DC0D30888760 | C Windows 2003 O Windo<br>C Windows 2 D Windo                                               |
| O Windows XP O Windows Vista                                                                 | сомз ~                     | C Windows XP O Windo                                                                        |
| rou are using Windows 10 x64 OS.<br>Nease select Windows 10 to install.<br>Select Windows OS | Port Check                 | You are using Windows 10 x54 OS.<br>Please taket Windows 10 to install<br>Select Windows OS |
| a natali configuration                                                                       | ~                          | Install Configuration                                                                       |
| Install Configuration                                                                        | ×                          | M Install Configuration                                                                     |

**Cutter stuck maintenance** 

Turn off the power and then restart.

# 4) Select YES to print the test page

| Select Windows 05                             |                                                   | Port Check   |
|-----------------------------------------------|---------------------------------------------------|--------------|
| C Windows XP<br>C Windows 2003<br>C Windows 2 | O Windows Vista<br>O Windows 8/8/1<br>@Windows -0 | 192.158.3.27 |
| C Windows                                     | Printer Driver vo. I Tend                         | ~            |
| Printer Interfac                              | Do you want to printing test                      | page? 68.3.  |
| Recept printer                                | 711                                               | Nn Check Por |
| © FOS-800                                     | OP05-80                                           |              |
| C FOS SSC                                     | OP05 58                                           | PrintSelltes |
| C FOS-/6C                                     | OPOS-76                                           |              |
|                                               |                                                   | Instal Nov   |

and check the printer driver name;

V

| Select Who    | ows OS         | -            |          | Port Check   |
|---------------|----------------|--------------|----------|--------------|
| OWindo        | ws XP          | OWindow      | vs Vista | 192.168.3.46 |
| OWindo        | ws 2003        | Window       | vs 8/8.1 |              |
| OWindo        | ws 11          | (e) Hillow   |          |              |
| Printer Inter | face :         |              |          |              |
| Ousa          | OCOM           | IAN          | OBLE     | 192.168.3    |
| Receipt print | .ur            |              |          | Check Po     |
| ●P05-8        | DC             | O POS-80     |          |              |
| OPOS-SI       | BC             | O POS-58     |          | PrintSelfb   |
| OP05-7        | 5C             | O P05-76     |          |              |
| 'Remarks: "C  | * means item v | with outlier |          | Insta Sive   |
| Set Defa      | t Printer      |              |          | English      |

5) Click Start Installation.

# Select YES to print the test page and check the printer driver name;

| You are using Windows 10 x54 OS.<br>Please select Windows 10 to install.<br>Select Windows OS | Port Check              |
|-----------------------------------------------------------------------------------------------|-------------------------|
| ⊖ Windows XF ⊖ W                                                                              | ndows Vista 192,168,3,2 |
| O Windows 2003 O W                                                                            | ndows 8/8.1             |
| Windows 7     Windows 7     Windows     POS Printer Driver                                    | edows 50<br>V8.Hand X   |
| Printer Interfak                                                                              |                         |
| O USB                                                                                         | 160 . 3                 |

| 8.3.46 ~  | ○ Windows XF<br>○ Windows 2003<br>○ Windows 7<br>○ Windows <sup>7</sup> | O Windows Vista<br>O Windows 8/8.1<br>® Windows 10<br>Printer Driver V8.1 I and | 192.169.3.27 ~ |
|-----------|-------------------------------------------------------------------------|---------------------------------------------------------------------------------|----------------|
| . 3 . 63  | Ponter Interfak<br>O USB                                                | Succeed I<br>Do you want to printing test page?                                 | 160 . 3 . 27   |
| ick Port  | Receipt pointer                                                         | Yes No                                                                          | Check Port     |
|           | @ POS-BOC                                                               | CIRCREMU                                                                        |                |
| tSelftest | O POS-58C                                                               | OP05-58                                                                         | PrintSettest   |
| -         | O POS 760                                                               | OPOS 76                                                                         | testal slow    |
| ~         | Set Default Printe                                                      |                                                                                 | Englizh ~      |

7) Installation is complete.

# **CLEARANCE AND MAINTENANCE**

## Clearance

One of the following occurred, please clean printing head.

- (1) Printing is not clear.
- (2) Any vertical is not clear.
- (3) Paper feed noisily.

## Printing head cleaning steps:

| -                     |                                                                                                    | •                             |
|-----------------------|----------------------------------------------------------------------------------------------------|-------------------------------|
| Parts to be cleaned   | Step                                                                                                    | Recommend cleaning frequency  |
|                       | <ol> <li>Turn off the printer.</li> <li>Allow the print head to cool for<br/>at least one minute.</li> <li>Use a cotton swap and 100%<br/>ethanol to clean the print head<br/>surface.</li> </ol> | When change new label paper   |
| Print head            | Print mechanism<br>Print head                                                                                                    | Print mechanism<br>Print head |
| Rubber roller         | <ol> <li>Turn off the printer.</li> <li>Rotate the platen roller and use<br/>a cotton swap to clean with<br/>100% ethanol.</li> </ol>                                                             | When Change new label paper   |
| Paper tear bar        | Use a cotton swap and 100%<br>ethanol to clean.                                                                                                    | When necessary.               |
| Sensor                | Use air brush or vacuum to clean<br>dust of sensor.                                                                                                    | Monthly.                      |
| Inner side of printer | Use air brush or vacuum to clean the dust.                                                                                                    | When necessary.               |

# **WIFI driver installation**

## PointerTesiW 3.1C.exe

1. Double-click "Printer Test V5.1C" 2.WIFI driver installation

1) Insert USB cable, select USB connection, 2) Select network settings. and select "advanced"

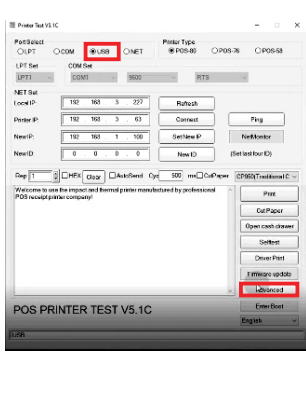

| NV Logo Test        | NV Downlo        | ud        |     |               |   |
|---------------------|------------------|-----------|-----|---------------|---|
| 2D Barcode teat     | Print2D Bors     | sode      |     |               |   |
| Black Mark Setting: | BleckMark        | Set       |     |               |   |
| hile data send.     | Opun Filu S      | und       |     |               |   |
| Net Setting.        | SelNel           | Bluetooth | Sel |               |   |
| USB MODE Sotting    | Set USE Printing | SetVitual | COM |               |   |
| Printing Width Set  | Seting           | 72mm      | ¥   |               |   |
| Barcode Test        | PrintBorCedo     | UPC_A     | ~   | Height<br>129 | ~ |
| P80 Black sens:     | Set Sensitivity  | 12        | ~   | SeasH<br>12   | ~ |
| DIP Setting:        | P80 Set DIP      |           |     |               |   |
| Code page Set       | PrintGodoPogo    | SciCodoP  | nge | 0             |   |
| Density Sof         | Set              | 5         | ¥   |               |   |
| SetPrinterType      | Set              | ESC/POS   | v   |               |   |
| FESON               | Sat              | OL        | w   |               |   |
|                     |                  |           |     |               |   |

3) Set the IP of the printer WiFi (note that the IP needs to be set in the same gateway as the home network), and the printer is connected to the home network;

 192
 160
 3
 63
 BerliPAddr

 255
 255
 .
 0
 SetUre/Mask

192 168 3 1 SetGaloWay

Bet above contents

Net Setting

NotMask

SSID

WIFI Key

Кау Тур

Install Configuration V ....

WPA2\_AES\_PSK

4) Use "POS Printer Driver V8.11" to install the driver, select the network port, printer type and IP port number;

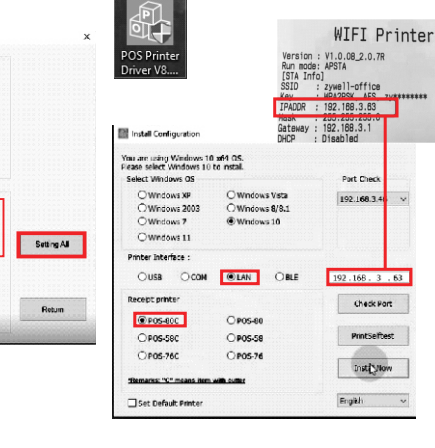

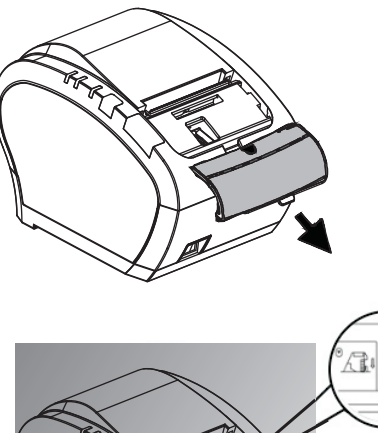

**CUTTER STUCK MAINTENANCE** 

Turn the gear on printing head, cutter can be returned

|        |               | 6. |
|--------|---------------|----|
|        | $\rightarrow$ |    |
| - HAR  |               |    |
| 1 July |               | A  |
| L_     | H             | Y  |
|        | Y             |    |

Notice: To avoid the damage of the printing head and automatic paper cutter, please do not open cutter and mechanism violently.

Notice 1)Please make sure power off when maintaining printer. 2)Don't touch or scratch printing head surface, roller and sensor 3)Avoid gas, acetone or other organic solvent. 4)Wait till alcohol completely volatilized, close top cover and connect power again. Try print self test to make sure it works properly.

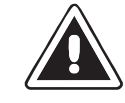

No part of this manual can be changed without agreement. The company reverses the right to modify the technologic, components, software and hardware. You may ask the distributors for more product information. No part of chapter in this manual can be copied or transmitted in any format without permission.

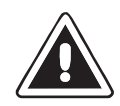